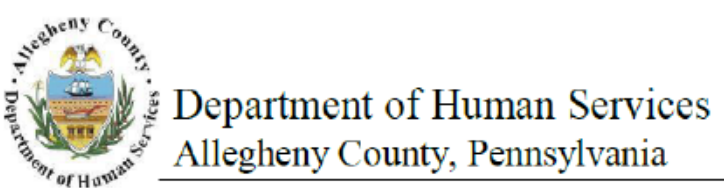

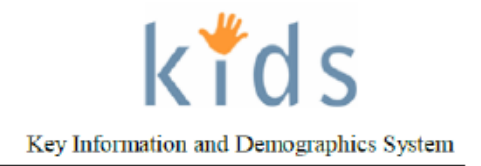

# Alternate Location – Provider Job Aid

The *Alternate Location* screen allows Placement Providers to document the dates and location of a Child's alternate location.

| Alternate I   | Location | screen  |
|---------------|----------|---------|
| / meerinate i | Loounon  | 0010011 |

| al Case Provider                         | Admin                                      |                                                    |                      | Help                | Logout Case |               |
|------------------------------------------|--------------------------------------------|----------------------------------------------------|----------------------|---------------------|-------------|---------------|
| Placement D Place D Pla                  | ement Episode List   Out-of-Home Placement | Referral   Placement Entry   Exit   Alternate Loca | tion Packet More D   |                     |             |               |
| 1 Focus                                  | * Denotes Required Fields ** Den           | otes Half-Mandatory Fields                         | ields                |                     |             |               |
| ser Name:<br>haron Franklin Crawford-PCW | Alternate Location Informatio              | n                                                  |                      |                     |             |               |
| amily Assignment:                        | Name                                       | Address                                            | Start Da             | te End Date         | Voided      | New Location  |
| ntity Type:<br>ase                       |                                            |                                                    |                      |                     |             | Save Location |
| tity Name:                               |                                            |                                                    |                      |                     |             |               |
| nty ID:                                  |                                            |                                                    |                      |                     | •           |               |
| tity Type:<br>ent                        | Provider Type*                             | Start Date* End Date Payment I                     | Driver* PAT Level*   | - Alternate Locatio | on Type *   |               |
| tity Name:                               |                                            | CYF                                                |                      | C Paid C No         | n Paid      |               |
| tity ID:                                 | Facilities*                                |                                                    | Program*             | L                   | 19          |               |
|                                          |                                            |                                                    |                      |                     |             |               |
|                                          | Collateral                                 |                                                    |                      |                     |             |               |
|                                          | Collateral Name                            | Re                                                 | lationship to Family |                     |             |               |
|                                          | Address                                    | Ho                                                 | me Phone             | Work Phone          |             | Extn          |
|                                          |                                            | <b></b>                                            |                      |                     |             |               |
|                                          |                                            | -                                                  |                      |                     |             |               |
|                                          | Comments                                   |                                                    |                      |                     |             |               |
|                                          |                                            |                                                    |                      |                     |             |               |
|                                          |                                            |                                                    |                      | ¥                   |             |               |
|                                          | Provider                                   |                                                    |                      |                     |             |               |
|                                          | Provider Name                              |                                                    |                      |                     |             |               |
|                                          |                                            |                                                    |                      |                     |             |               |
|                                          | Address                                    | Ho                                                 | me Phone             | Work Phone          |             | Extn          |
|                                          |                                            |                                                    |                      | L                   |             |               |
|                                          |                                            | <u></u>                                            |                      |                     |             |               |
|                                          | Service                                    |                                                    |                      |                     |             |               |
|                                          | Commente                                   |                                                    |                      |                     |             |               |
|                                          | Comments                                   |                                                    |                      |                     |             |               |

- 1. Bring the client's service episode into focus from the *My Services* screen.
- 2. Navigate to the Alternate Location screen.

## a. Case > Placement > Place > Alternate Location

- 3. Select the *Provider Type* the child was placed with.
  - *i.* Tip: Selection in this field will enable/disable the Collateral or Provider sections.
- 4. Enter the *Start Date* of the Alternate Location placement.
- 5. The *Payment Driver* defaults to CYF for a CYF originated placement.
- 6. Select the PAT Level.
- 7. Select the Alternate Location Type
  - *i.* Tip: This area is disabled for the Placement Provider.
- 8. Select the *Facility* the child is located at.
  - *i. Tip: This field is active for Providers and only after the Find Provider process has been completed.*
- 9. Select the Provider's *Program* the child is being served by.
  - *i.* Tip: This field is active for Providers and only after the Find Provider process has been completed.
- 10. Click the [Save Location] button to save the entered information.
  - i. Tip: Payment(s) to the provider(s) will continue for 7 days from the start of the

Alternate Location. After seven days the payment(s) will cease if the payments are not extended.

- 11. Complete the following steps to extend provider payment(s).
  - a. Navigate to the Alternate Location screen.
  - b. Click the [Approve] button to request Supervisor approval.
  - c. Upon supervisor approval, KIDS will automatically request approval from the Deputy Director of CYF.
  - d. When all tiers of approval are completed, the provider payments will be extended until the approved Alternate Location is ended.

#### Completing the Collateral Section

- 1. Select the *Collateral Name*.
  - *i. Tip: Collateral must exist in the case to be an option. If Collateral is not listed, contact the OCYF Caseworker to have the collateral documented.*
- 2. The Collateral's *Relationship to Family* populates.
- 3. The Collateral's *Address* populates.
- 4. The Collateral's Home Phone, Work Phone and Extension (Extn) are populated.
- 5. Enter narrative *Comments*.
- 6. Click the [Save Location] button.

### **Completing the Provider Section**

- 1. Click the [Find Provider] button to open the *Provider Search* window.
- 2. Search for the Provider and make a Provider selection. (See Provider Search section below)
- 3. The Provider Name populates.
- 4. The Address populates.
- 5. The Provider's Home Phone, Work Phone and Extension (Extn) are populated.
- 6. The *Services* are populated.
- 7. Enter narrative Comments.
- 8. Click the [Save Location] button.

## Provider Search

| rovider Type                                |        | _         | Provider Categ | lory     |
|---------------------------------------------|--------|-----------|----------------|----------|
| Direct Service Provider                     | Vendor | Community |                | ×        |
| ype of Service                              | Agency | Facility  | Individual     |          |
| Name Search                                 | Agency |           |                |          |
| Starts With 💌                               | Starts | With 💌    |                |          |
| Availability     Available     Ounavailable |        |           |                |          |
| Services*                                   |        |           |                |          |
|                                             |        |           |                | Services |
|                                             |        |           |                |          |
|                                             |        |           |                |          |

- 1. Click on the **[Services]** button.
- 2. Select Level 1 on the Alternate Location pop-up.
- 3. Select *Level 2* on the *Alternate Location* pop-up.
- 4. Select Level 3 and Level 4, if applicable, on the Alternate Location pop-up.
- 5. Click the **[Ok]** button to close the *Alternate Location* pop-up.

- 6. Click the **[Find]** button to conduct the Provider search.
- 7. Select the desired Provider from the Search Results grid.
- 8. Click the [Ok] button.

#### Exit an Alternate Location

- 1. Bring the client's service episode into focus from the *My Services* screen.
- 2. Navigate to the *Alternate Location* screen.
  a. Case > Placement > Place > Alternate Location
- 3. Enter the End Date of the child's Alternate Location.
- 4. Click the [Save] button.
- 5. Click the [New Location] button if a new Alternate Location record needs to be created.

### For more information...

For assistance, please contact the Allegheny County Service Desk at <u>servicedesk@alleghenycounty.us</u> or 412-350-4357 (Option 2 for DHS). To access the Self Service Tool go to <u>http://servicedesk.alleghenycounty.us</u>.

This Job Aid and additional user materials are located on the DHS Amazon site at <u>http://dhswbt.s3.amazonaws.com/KIDSJobAids/index.htm.</u>